## THE INFORMATION IN THIS ARTICLE APPLIES TO:

• CuteFTP, version 9

## SYMPTOM

Cannot accurately place cursor in HTML Editor

## RESOLUTION

Change the HTML editor font to a different font, such as Courier.

## To change the default HTML editor font

- 1. Open the **Global Options** dialog box (ALT+F7).
- 2. Expand the **Helper Applications** node, then click **HTML Editor**.
- 3. Click Choose font for editor.
- 4. In th **Font** list, click **Courier**, and then click **OK**.

GlobalSCAPE Knowledge Base

https://kb.globalscape.com/Knowledgebase/11115/Cannot-accurately-place-curs...